IT Dept Quick Reference Guide (QRG)

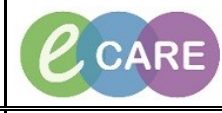

Document No - Ref 276

Version Number – 2.0

## **ED - COMPLETING AMBULANCE PRE-ARRIVAL AND ATTACHING TO** QUICK REGISTRATION

A pre – arrival form is used when a red call comes into the ED Department from the ambulance service. It allows clinical staff to record details of the phone conversation which in turn means the patient can be viewed on Launchpoint, so other users can see a pre-arrival patient is on their way.

|    | Ensure that you are in Launchpoint.                                                                                                    |                                             |  |  |  |  |  |
|----|----------------------------------------------------------------------------------------------------|---------------------------------------------|--|--|--|--|--|
| 1. | ED Launchpoint                                                                                                    |                                             |  |  |  |  |  |
|    |                                                                                                    |                                             |  |  |  |  |  |
|    | HI My Patients ED Minors Majors Resus Paeds WR                                                                                                    | My Patients ED Minors Majors Resus Paeds WR |  |  |  |  |  |
|    | Lassigned     Lassigned     Image: Finity Backs     Mailting Room     Critical     No Dispo                                                                                                    |                                             |  |  |  |  |  |
|    | Click on the person icon in the top left hand corner and select from drop down, Ad                                                                                                    | d prearrival.                               |  |  |  |  |  |
| 2. | ED Launchpoint                                                                                                    |                                             |  |  |  |  |  |
|    | A 100% - 0 A                                                                                                    |                                             |  |  |  |  |  |
|    | Add Prearrival                                                                                                    |                                             |  |  |  |  |  |
|    | ED Quick Registration Value Active Plean Value Active Plean Value Acti |                                             |  |  |  |  |  |
|    | Room : Patient Information MRN :                                                                                                    |                                             |  |  |  |  |  |
|    | Pre-Arrival form opens. Complete details as appropriate (note the time defaults to 30minutes ahead although                                                                                                    |                                             |  |  |  |  |  |
| 3. | this can be changed) and click OK once complete.                                                                                                    |                                             |  |  |  |  |  |
|    | Pre-Arrival Form                                                                                                    | ×                                           |  |  |  |  |  |
|    | SSN/NHS     Last Name     First Name     Location     Gender     Uate of Brith       Smith     Betry     Pre Arrival (6)     Fenale     ************************************                                                                                                    |                                             |  |  |  |  |  |
|    | Age Pre-Arrival Type Estimated Arrival Date Primary Care Physician Reason for Visit Pre-Arrival User                                                                                                    |                                             |  |  |  |  |  |
|    | Referring Source                                                                                                    |                                             |  |  |  |  |  |
|    | Template                                                                                                    | _                                           |  |  |  |  |  |
|    | red call 🗸                                                                                                    |                                             |  |  |  |  |  |
|    | Other Information Red Call                                                                                                    |                                             |  |  |  |  |  |
|    |                                                                                                    |                                             |  |  |  |  |  |
|    | History: Fell half way down escalator in shopping centre.                                                                                                    |                                             |  |  |  |  |  |
|    | Vital Signs                                                                                                    |                                             |  |  |  |  |  |
|    | Temp: 37                                                                                                    | =                                           |  |  |  |  |  |
|    | BP: 140/90                                                                                                    |                                             |  |  |  |  |  |
|    | Sats: 96%                                                                                                    |                                             |  |  |  |  |  |
|    |                                                                                                    |                                             |  |  |  |  |  |
|    | OK Cancel                                                                                                    |                                             |  |  |  |  |  |
|    | Pre-Arrival appears on Launchpoint with an ETA so clinical staff can see who is coming                                                                                                    |                                             |  |  |  |  |  |
| 4. | Pre Arrival *UCTEST, Test                                                                                                    | Pre-Arrival<br>ETA 00:00                    |  |  |  |  |  |
|    | Pre Arrival *XXXTEST, ALLERGYT Testing                                                                                                    | Pre-Arrival<br>ETA 00:00                    |  |  |  |  |  |
|    | Pre Arrival *XXXTEST, Astrid<br>01/01/87 31y F                                                                                                    | Pre-Arrival<br>ETA 00:00                    |  |  |  |  |  |
|    | Pre Arrival <sup>sz</sup> oxtest, one<br>21/05/76 42y M                                                                                                    | Pre-Arrival<br>ETA 00:00                    |  |  |  |  |  |
|    | Pre Arrival <sup>*XXXtest, jstwo</sup><br>01/01/75 43y M                                                                                                    | Pre-Arrival<br>ETA 00:00                    |  |  |  |  |  |
|    | Pre Arrival Smith, Betty Fall 66 F                                                                                                    | Pre-Arrival<br>ETA 00:21                    |  |  |  |  |  |
|    | Minors, ECC 3 *ZZTEST, FRED 913958 0 INC. COPD - Chronic obstructive pulmonary disease                                                                                                    | <b>329:40</b>                               |  |  |  |  |  |
|    | Minors,ECC         *ZZZTEST, HNAONE<br>12/12/80 38y F         91385823         TEST                                                                                                    | Unassigned<br>1715:01                       |  |  |  |  |  |

NHS IT Dept Quick Reference Guide (QRG) CARE Milton Keynes University Hospital NHS Foundation Trust Document No - Ref 276 Version Number – 2.0 When patient arrives they need to have a Quick Registration completed. To complete this from Launchpoint go to the person icon in the top left hand corner and select ED Quick Registration from the drop down. 5. ED Launchpoint A 🗎 📥 📥 🔍 🔍 🛙 100% - 🕘 🖷 🗳 +1 My Patients ED Minors Majors Add Prearrival • h ED Quick Registration Cri ral Wai

|                                         |                                                    | Room 🕴               | Patient Information             | MRN 🚼                                                |                                                 |             |  |
|-----------------------------------------|----------------------------------------------------|----------------------|---------------------------------|------------------------------------------------------|-------------------------------------------------|-------------|--|
| Enter the patient                       | t details into the                                 | e search window      | . If you find the pat           | ient, click Add I                                    | Encounter, if y                                 | ou cannot f |  |
|                                         | <u></u>                                            | ine pau              | Patient Search                  | ent.                                                 | ×                                               |             |  |
|                                         | Name:                                              | No patients found.   |                                 |                                                      |                                                 |             |  |
|                                         | smith.betty<br>MRN:<br>NHS Number:                 |                      |                                 |                                                      |                                                 |             |  |
|                                         | Date of Birth:<br>14/09/1952<br>Gender:<br>Fernale |                      |                                 |                                                      |                                                 |             |  |
|                                         | FIN NBR:                                           | No encounters found. |                                 |                                                      |                                                 |             |  |
|                                         |                                                    |                      |                                 |                                                      |                                                 |             |  |
|                                         |                                                    |                      | OK                              | Cancel Preview Add Pa                                | atient Add Encounter                            |             |  |
| <br>Complete the                        | ED Quick Dogi                                      | intration coroon o   | anaa it annaara. Va             | llow fields are r                                    | mandatary Cli                                   |             |  |
| Complete the                            |                                                    | Istration screen c   | complete                        | ellow lielus are i                                   | nandatory. Ci                                   |             |  |
| ED Quick Registration                   |                                                    |                      |                                 |                                                      |                                                 |             |  |
| MRN:                                    | User ID:<br>655110696108                           | Alert:               | v                               |                                                      |                                                 | <u>^</u>    |  |
| *Surname:<br>SMITH                      | *First Name:<br>BETTY                              |                      |                                 |                                                      |                                                 |             |  |
| *Gender:<br>Female                      | <b>v</b>                                           |                      |                                 |                                                      |                                                 |             |  |
| *Birth Date Entry:<br>Confirmed         | *DOB:<br>14/09/1952                                | *Age:                |                                 |                                                      |                                                 |             |  |
| Encounter Type:<br>Emergency Department | Tracking Group:                                    | v                    |                                 |                                                      |                                                 | _           |  |
| Hospital Trust:<br>RD8-GH<br>Comments:  | *Building:                                         | *Department/Ward:    | v Bedboard                      | Area:                                                | Bed:                                            | ~           |  |
| Scheduling Location                     | v                                                  |                      |                                 |                                                      |                                                 |             |  |
| *Arrive Date:<br>19/12/2018             | *Arrive Time:                                      | *Arrival Mode:       | *Ambulance ID and Job No.:<br>V | *Conveying Ambulance Trus<br>South Central Ambulance | st: *Incident Type:<br>V Non-intentional injury | <b>~</b>    |  |
| Visit Date:<br>19/12/2018               | Visit Time:                                        | A                    |                                 |                                                      |                                                 |             |  |
|                                         |                                                    |                      |                                 |                                                      |                                                 |             |  |
| *Major Incident:<br>No                  | Major Incident Descripti                           | ion:                 |                                 |                                                      |                                                 | ~           |  |

IT Dept Quick Reference Guide (QRG)

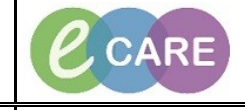

Version Number – 2.0

Document No - Ref 276

| 8   | Locate the Quick Registration                                                                                                    | n patient on Launchpoint. Right click on their name in blue and select Attach<br>Prearrival from the list that apears                                                                                                    |
|-----|----------------------------------------------------------------------------------------------------|----------------------------------------------------------------------------------------------------|
| 0.  | WR<br>WR                                                                                                    | ZZTES       Results Review       Iteration for an expected of the sector of the sector of the |
|     | WR                                                                                                    | 11/05/     ED Treatment Form       Sepsis Screening     146:20       MANU     Attach Prearrival   C C C                                                                                                    |
|     | WR                                                                                                    | 22/05/     ED Decision to Admit     142:37       *XXXC     Request Event     Fall                                                                                                    |
|     | WR                                                                                                    | 15/05/ Statt Event<br>Complete Event<br>*7ES7 Set Events                                                                                                    |
|     | WR                                                                                                    | 1/108/     Assign/Unassign Others       *TESI     Patient Summary Report       05/07/2     Set Privacy                                                                                                    |
|     | WR                                                                                                    | Olivity         Discharge Process           *SMITH, BETTY         914007           00:03         00:03                                                                                                    |
|     |                                                                                                    |                                                                                                    |
| 9.  | Select the Pre-Arrival you wish                                                                                                    | Arrivals box and click Close.                                                                                                    |
|     |                                                                                                    | Select Pre-Arrival to attach to patient SMITH, BETTY                                                                                                    |
|     | Attached Pre-Arrivals<br>Smith, Betty                                                                                               | SSN/NHS Lat Name First Name Location           Smith         Betty         Pre Atrival (6)         ✓                                                                                                    |
|     |                                                                                                    | Gender         Date of Bith         Age         Pre-Arrival Type         Estimated Arrival Date           Female         ************************************                                                                                                    |
|     |                                                                                                    | Primary Care Physician Reason for Visit Pre-Arrival User Referring Source                                                                                                    |
|     | Attach Detach                                                                                                    | Template E                                                                                                    |
|     | Available Pre-Arrivals                                                                                                    | Other Information Red Call                                                                                                    |
|     | UCTEST, FLEERGYTWO<br>>XXTEST, ALLERGYTWO<br>>XXTEST, Ashid<br>>XXXEst, Jaiwo<br>>XXXest, Jaiwo<br>>XXXest, Jaiwo<br>>XXXEst, Sally | History: Fell half way down escalator in shopping centre.                                                                                                    |
|     |                                                                                                    | Pulse: 150 ≡                                                                                                    |
|     |                                                                                                    | BP: 140/90                                                                                                    |
|     |                                                                                                    | Sats: 96%                                                                                                    |
|     |                                                                                                    |                                                                                                    |
|     |                                                                                                    |                                                                                                    |
| 4.0 | Patient now appears on                                                                                                    | Launchpoint only as Quick Registration, not seperately as Pre-Arrival.                                                                                                    |
| 10. | If you need to locate the Pre-Arri                                                                                                  | val, click on the patients name in blue and select documentation from the main enu of the patient record. The form will be viewable here.                                                                                                    |
|     | WR *TEST,<br>05/07/9                                                                                                    | 5, <b>RICHARD</b> 914004 914004 9140000000000                                                                                                    |
|     | WR <b>SMITH</b><br>14/09/5                                                                                                    | <b>J, BETTY</b> 914007<br>52 G6y F 00:06                                                                                                    |
|     |                                                                                                    |                                                                                                    |